## 6. Configuration

DIP switch should be set correctly for proper communication between inverter and battery.

## 6.1 Configure device WIFI

The CFE battery has a built-in WIFI module for use with the CFEnergy APP.

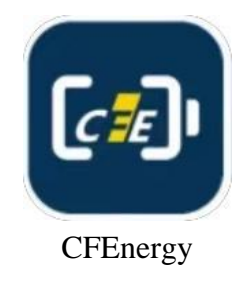

1. Turn on battery and Press the "Reset" button for 2 seconds, the light on the battery starts flashing and searching network.

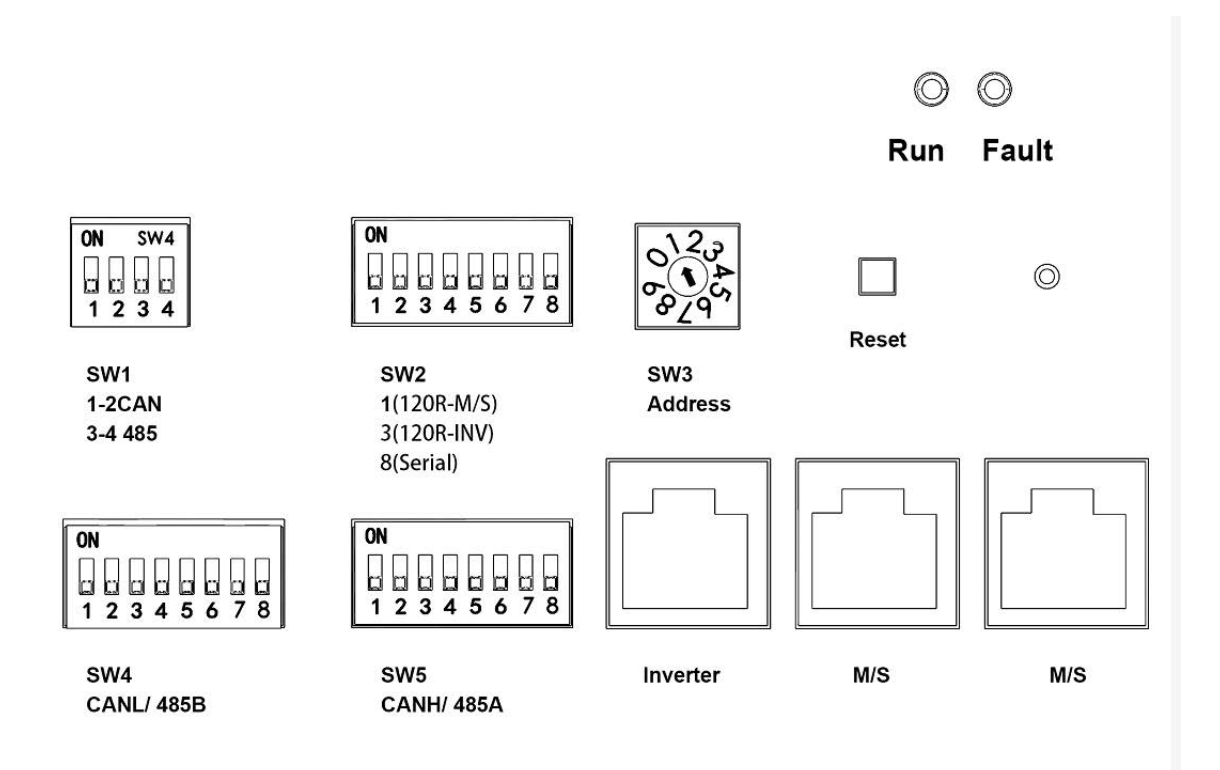

2. Open CFEnergy APP, select 'Config Wifi' option box, wifi config mode select'ESP'.

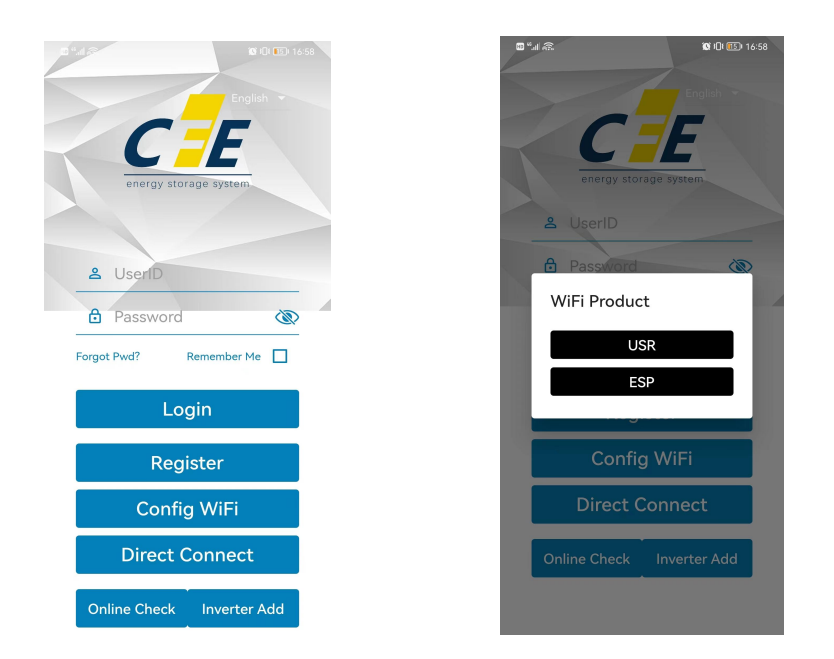

3. Search and select SSID connected and input the password, press 'Start Smart Config' and waitting for configuration success.

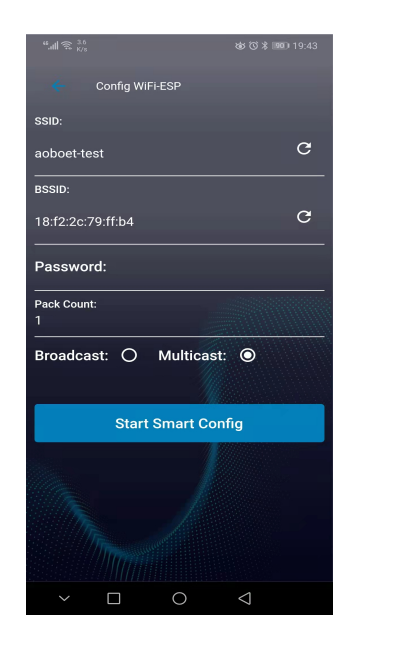

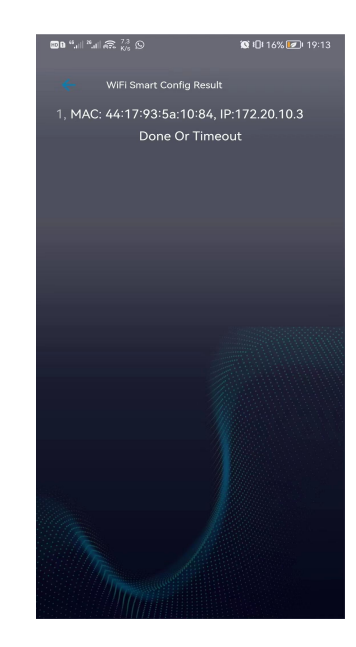

## NOTICE

- 1. If the WIFI cannot be set or there is no WLAN accessible, the battery can still operate normally.
- 2. Default Multicast Mode , if fails, select to Broadcast Mode and restart the battery.
- 3.Scan QR code with you brower to view the configure wifi video.
- 4.If 2 batteries are configured at the same time, "Pack Count" selects 2.

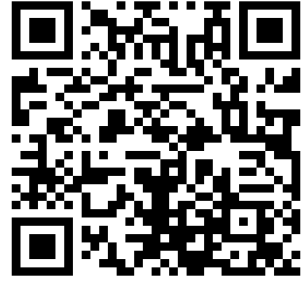

Wifi Configuration